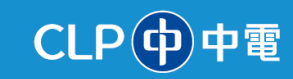

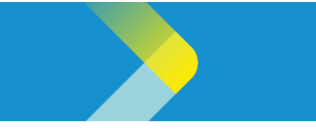

# CREATING AN INVOICE WITH PURCHASE ORDER ON THE CLP SUPPLIER PORTAL

## **Overview**

The purpose of this System Guide is to help suppliers navigate how to create an invoice from a Purchase Order (PO) within the CLP Supplier Portal.

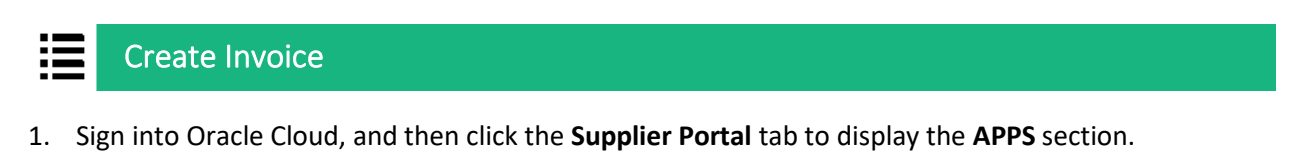

2. The APPS section is displayed. Click the Supplier Portal tile.

| <  < | Supplier Portal | Payables | Projects | General Accounting |
|------|-----------------|----------|----------|--------------------|
| 0    | APPS            |          |          |                    |
|      |                 | 2 +      |          |                    |
|      | Supplier Portal |          |          |                    |

3. The **Supplier Portal** screen is displayed. In the **Invoices and Payments** section, click the **Create Invoice** option.

# CLP中電

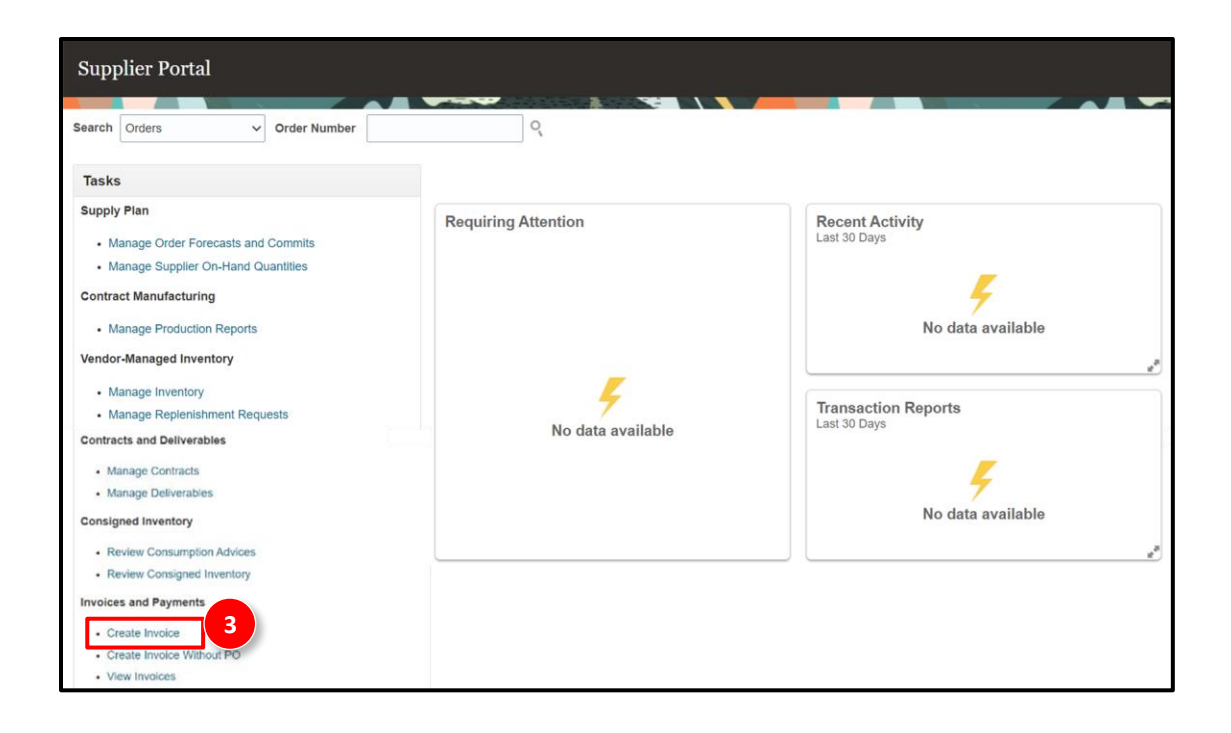

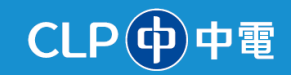

4. The Create Invoice page is displayed. Enter the required details such as Identifying PO, Supplier Site, Supplier Tax Registration Number, Remit-to Bank Account, Description, Number, Date, Type etc.

Note: There are four types of invoices that can be created: Normal Invoice, Retainage Release Invoice, Credit Memo Invoice, and Prepayment Invoice.

### Normal Invoice:

A standard invoice used for regular payments for goods or services provided. It is linked to a purchase order (PO) or created as a non-PO invoice, representing the supplier's request for payment.

| * | Туре | Invoice | ~ |  |
|---|------|---------|---|--|
|---|------|---------|---|--|

## • Retainage Release Invoice:

An invoice submitted to claim the release of withheld amounts (retainage) from an original invoice. Retainage is typically held back until specific project milestones are achieved, or work is completed.

\* **Type** Retainage release ✓

## Credit Memo Invoice:

An invoice issued by a supplier to reduce the amount of an outstanding invoice. It is used for adjustments due to overbilling, returns, discounts, or refunds and is linked to the original invoice.

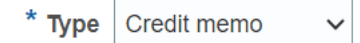

## • Prepayment Invoice:

An invoice submitted to request advance payment before delivering goods or services. The prepayment amount is later applied to future invoices for the same supplier. Prepayments can be submitted either through OCR or manually to CLP; they cannot be submitted through the supplier portal.

5. Click the **Attachment** icon to attach the relevant document.

**Note:** The Attachment field is mandatory, and the system will not allow you to proceed without uploading an attachment. This document can be in any format, such as Word, PDF, etc.

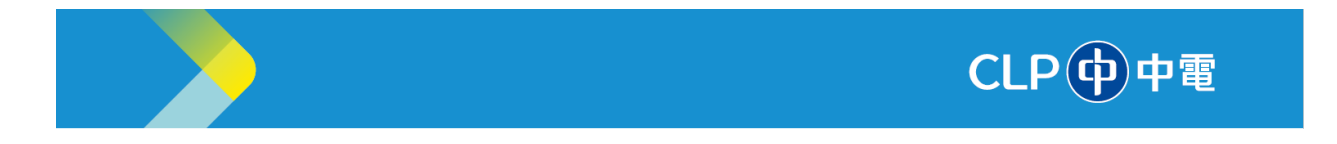

6. Select the relevant PO lines for the invoice. Click the **Add PO Lines** icon.

| Create Invoice ⊘                |                                                       |                            |                        |                        | Invoice Actions 👻 | Save Save           | and Close Submit       | Cancel  |
|---------------------------------|-------------------------------------------------------|----------------------------|------------------------|------------------------|-------------------|---------------------|------------------------|---------|
|                                 |                                                       |                            | 2 <b>100</b> (         |                        |                   |                     |                        | -       |
| * Identifying P                 | o 4501000000287                                       | •                          | Remit-to Bank Account  |                        | •                 | * Number            | ALS1012                |         |
| Supplie                         | ALSCO ENTERPRISES LT                                  | D                          | Unique Remittance      |                        |                   | * Date              | 30/04/2024             | 10      |
| Taxpayer I                      | D                                                     |                            | Unique Remittance      |                        |                   |                     | [ terreles             |         |
| * Supplier Sit                  | te Head office                                        | -                          | Identifier Check Digit | 5                      |                   | Invoice             | HKD Hong Kong Dollar   |         |
| Addres                          | China Resources Bldg War<br>District, Hong Kong, HONG | Chai, Wan Chai<br>KONG     | Description            |                        |                   | Currency<br>Payment | HKD - Hong Kong Dollar |         |
| pplier Tax Registration Numbe   | ar                                                    |                            | Attachments            | None 📲                 |                   | Currency            | The Friding Kong Donal |         |
|                                 |                                                       |                            | Tax Control Amount     |                        |                   |                     |                        |         |
| stomer<br>* Customer Taxpayer I | D                                                     | •                          | Name CLI<br>Address    | P Power Hong Kong Ltd. |                   |                     |                        |         |
| 6                               |                                                       |                            |                        |                        |                   |                     |                        |         |
| /iew ▼ + × 🖪 ⊂                  | incel Line                                            |                            |                        |                        |                   |                     |                        |         |
| /iew ▼ + × ■ 6                  | ncel Line<br>Purchase C                               | Drder                      | Consumption Advice     | Supplier Item          | Item Descrip      | otion               | Ship-to Location       | Tax Cli |
| /iew ▼ + × F                    | * Number * Line                                       | Order of<br>* Schedule Nun | Consumption Advice     | Supplier Item          | Item Descrip      | tion                | Ship-to Location       | Tax Cli |

7. Search for the PO number and then click the **Apply** button.

| Sea | arch Resu | lts      |            |        |               |               |                  |                  |         |
|-----|-----------|----------|------------|--------|---------------|---------------|------------------|------------------|---------|
| Vie | ew 🔻 📴 (  | Detaci   | n Select A |        |               |               |                  |                  |         |
| 1   |           |          |            |        |               |               |                  |                  |         |
|     | Pur       | chase Or | /der       | Consun | nption Advice | Supplier Item | Item Description | Ship to Location | Ordered |
|     | Number    | Line     | Schedule   | Number | Line          | Number        | Item Description | Ship-to Location | Ordered |
|     | 730000023 | 1        | 1          |        |               |               | OTHER TOOLS      | Shatin Store     | 10      |
|     |           |          |            | 4      |               |               |                  |                  | •       |

8. You can also scroll down and check the Invoice Amount before submitting the invoice.

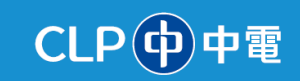

| nes<br>View 🔻 🕂                                                                                                    | - 🗙 🛃 Cance                                        | el Line    |               |                |                                     |                      |                                      |            |                                                |                  |                               |
|----------------------------------------------------------------------------------------------------|----------------------------------------------------|------------|---------------|----------------|-------------------------------------|----------------------|--------------------------------------|------------|------------------------------------------------|------------------|-------------------------------|
|                                                                                                    |                                                    | P          | urchase Or    | der            | Consump                             | tion Advice          |                                      |            |                                                |                  | _                             |
| * Number                                                                                                    | * Туре                                             | * Number * | Line          | * Schedule     | Number                              | Line                 | Supplier Item                        | Item De    | scription                                      | Ship-to Location | Tax Classificat               |
| 1                                                                                                    | Item ~                                             | 7300000 1  |               | 1              |                                     |                      |                                      | OTHER      | TOOLS                                          | Shatin Store     |                               |
|                                                                                                    |                                                    | Total      |               |                |                                     |                      |                                      |            |                                                |                  |                               |
| 4                                                                                                    |                                                    |            |               |                |                                     |                      |                                      |            |                                                |                  |                               |
| ummary Tax                                                                                                    | k Lines                                            |            |               |                |                                     |                      |                                      |            |                                                |                  | P                             |
| ummary Tax<br><sup>View</sup> <del>v</del>                                                                                                    | x Lines<br>Line * Regime                           | * Tax      | Name          | Tax Jurise     | diction * Tax S                     | Status               | * Rate Name                          | Percentage | Per Unit                                       |                  | Amount                        |
| View 👻                                                                                                    | Line * Regime                                      | * Tax      | Name          | Tax Juris      | diction * Tax S                     | Status               | * Rate Name                          | Percentage | Per Unit                                       |                  | Amount                        |
| Ummary Tax<br>View ▼<br>o data to displa                                                                                                    | x Lines<br>Line * Regime<br>ay.                    | * Tax      | Name          | Tax Juris      | diction * Tax S                     | Status               | * Rate Name                          | Percentage | Per Unit                                       |                  | Amount                        |
| View  View | x Lines<br>Line * Regime<br><sub>IV</sub> .        | * Tax      | < Name        | Tax Juris      | diction * Tax S                     | Status               | * Rate Name                          | Percentage | Per Unit                                       |                  | Amount                        |
| View  View | Line * Regime<br>uy.                               | * Tax      | K Name        | Tax Juris      | diction * Tax S                     | Status               | * Rate Name                          | Percentage | Per Unit                                       |                  | Amount<br>8<br>Invoice Amount |
| Ummary Tax<br>View •<br>o data to displa                                                                                                    | k Lines<br>Line * Regime<br>1y.<br>Items<br>100.00 | * Tax      | reigh<br>0.00 | Tax Juris<br>t | diction * Tax S<br>Miscellanec<br>0 | Status<br>Pus<br>.00 | * Rate Name<br>Inclusive Tax<br>0.00 | Percentage | Per Unit<br>Exclusive Tax<br>0.00<br>Retainace |                  | Amount<br>Invoice Amount      |

- 9. Click the **Save** button to save the invoice.
- 10. Click the **Submit** button to submit the invoice.

| CLP中電                                                        |                                                   |                           |                                    |                           |                 | 9                                       |                                                  | 0              |
|--------------------------------------------------------------|---------------------------------------------------|---------------------------|------------------------------------|---------------------------|-----------------|-----------------------------------------|--------------------------------------------------|----------------|
| Create Invoice ⑦                                             |                                                   |                           |                                    |                           | Invoice Actions | Save Save                               | and Close Submit                                 | Cancel         |
|                                                              |                                                   | - and the party           |                                    |                           |                 |                                         |                                                  | and the second |
| Identifying PO                                               | 7300000023                                        | The Remit-to Ban          | k Account XXXXX67                  | 89                        | •               | * Number                                | 89000                                            |                |
| Supplier                                                     | BRAVONA ENGINEERING                               | Unique R                  | temittance<br>Identifier           |                           |                 | * Date                                  | 26/11/2024                                       | i o            |
| Taxpayer ID                                                  |                                                   | Unique R                  | lemittance                         |                           |                 | Туре                                    | Invoice                                          |                |
| Supplier Site<br>Address<br>Supplier Tax Registration Number | CLP-HK<br>Nam Lok Hse, Sham Shui Po, HONG<br>KONG | D     Att     Tax Control | escription sch-FU                  | I-BUT status_20Sep24.xls  | + ×             | Invoice Currency<br>Payment<br>Currency | HKD - Hong Kong Dollar<br>HKD - Hong Kong Dollar |                |
| Customer<br>Customer Taxpayer ID                             | ABC10131001 V                                     |                           | Name CLP POI<br>LIMITED<br>Address | WER HONG KONG             | 2               |                                         |                                                  |                |
| Lines<br>View • + X 🛤 Canc                                   | el Line                                           |                           |                                    |                           |                 |                                         |                                                  |                |
| vice<br>Supplier Item                                        | Item Description                                  | Ship-to Location Ta       | ax Classification                  | Available<br>Quantity Qua | antity Un       | it Price UOM                            | * Amount                                         | Descrip        |

11. The **Invoice: ALS1012** page is displayed with confirmation that the invoice is submitted.

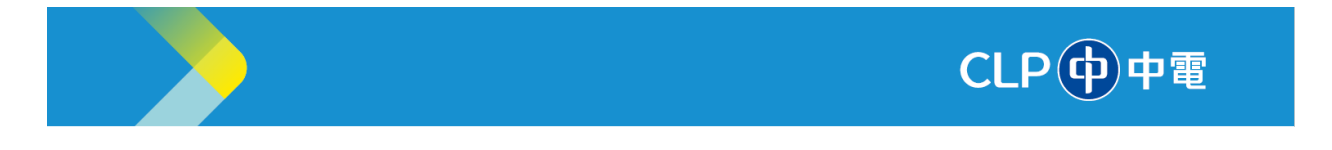

| Invoice: ALS1012                                                                                             | Invoice ALS101                                                                                                    | Create Another Done                                                                                                    |                          |                                                                |                                                |
|----------------------------------------------------------------------------------------------------|----------------------------------------------------------------------------------------------------|----------------------------------------------------------------------------------------------------|--------------------------|----------------------------------------------------------------|------------------------------------------------|
| Identifying PO<br>Supplier<br>Taxpayer ID<br>Supplier Site<br>Address<br>Supplier Tax Registration<br>Number | 4501000000237<br>ALSCO ENTERPRISES LTD<br>Head office<br>China Resources Bidg Wan<br>Chai, Wan Chai District, Hong<br>Kong, HONG KONG | Remit-to Bank Account<br>Unique Remittance Identifier<br>Unique Remittance Identifier<br>Check Digit<br>Description<br>Attachments<br>Tax Control Amount | None                     | Number<br>Date<br>Type<br>Invoice Currency<br>Payment Currency | ALS1012<br>30/04/2024<br>Invoice<br>HKD<br>HKD |
| Customer<br>Customer Taxpayer ID                                                                             | LRNCLPP                                                                                                    | Legal Entity<br>Address                                                                                                    | CLP Power Hong Kong Ltd. |                                                                |                                                |

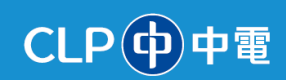

Information Classification: CONFIDENTIAL